## **Gestion courante**

# Utilisation de la tablette pour les passages

Si vous utilisez une tablette pour forcer des passages, voici quelques opérations de base à savoir faire :

#### Le téléchargement des personnes

Avant d'utiliser la télécommande, il faut s'assurer d'avoir télécharger la base des personnes.

Dans l'écran d'accueil de l'application, il faut appuyer sur le bouton

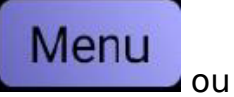

Conn

Equipe BT\_AF <u>00:0</u>6:

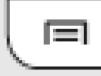

ou et pointer sur :

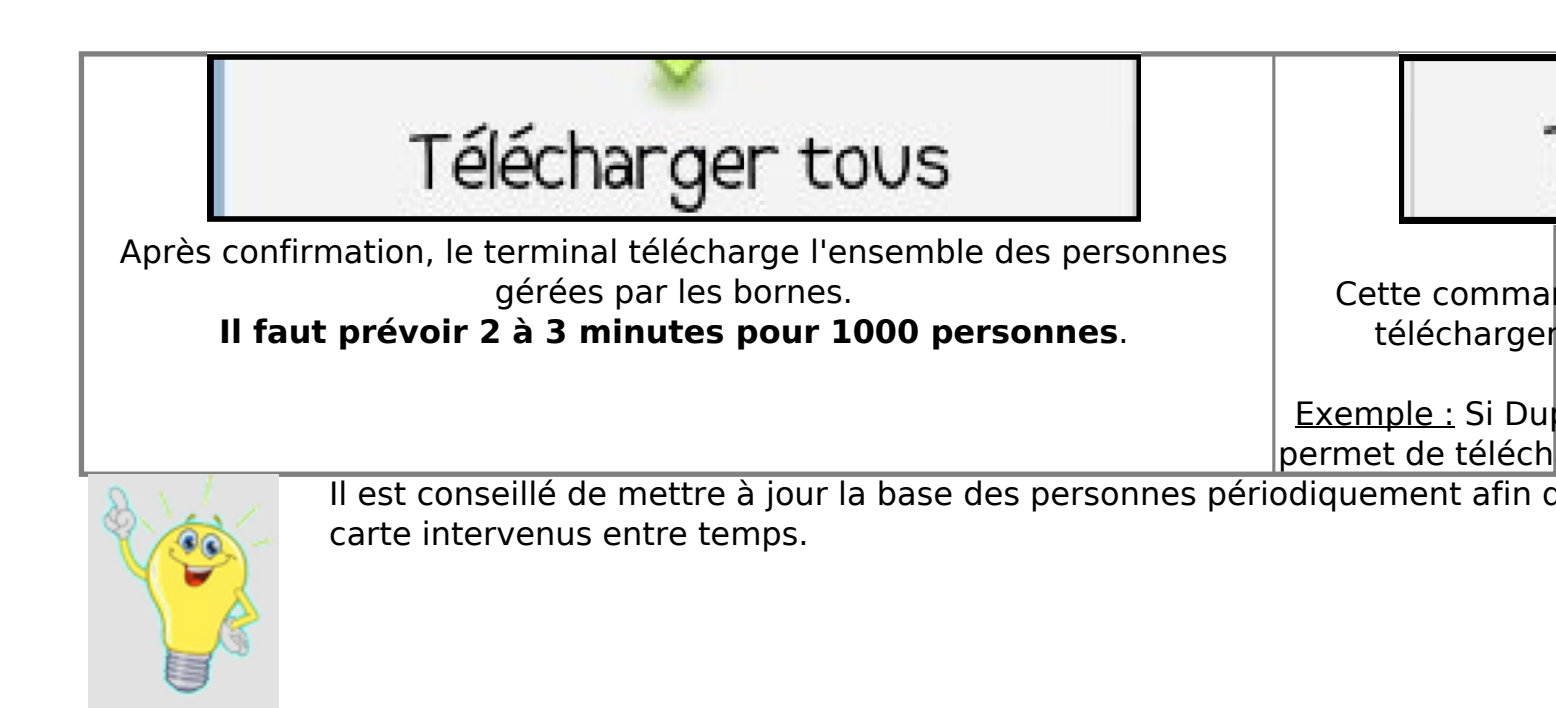

#### Création de passages

Il faut s'assurer que le terminal est visible du bluetooth de la borne. Le symbole bluetooth doit être bleu et l'appli doit afficher "**Connecté**".

Pointer du doigt le bouton **Créer Passage**. Faire une recherche en tapant les premiers caractères du nom ou par classe.

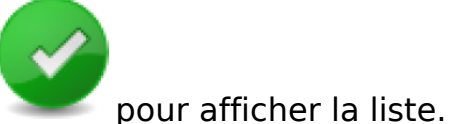

Lancer la recherche par

Page 1/3

(c) 2025 ARD <sav@ard.fr> | 04/07/2025 13:53

URL: http://faq-ard.fr/faq/content/22/168/fr/utilisation-de-la-tablette-pour-les-passages.html

# **Gestion courante**

Sélectionner la personne concernée par le passage et confirmer dans la

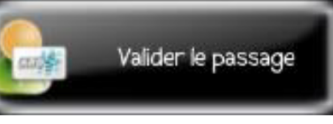

fenêtre suivante par

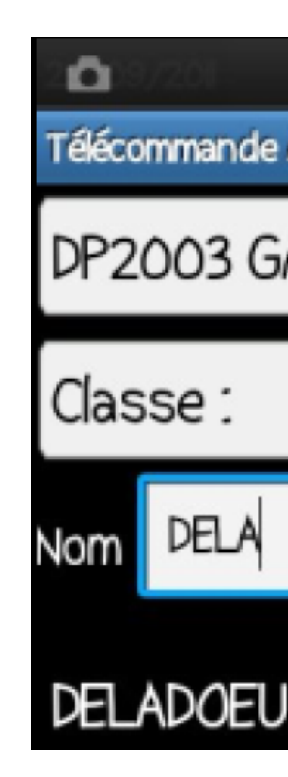

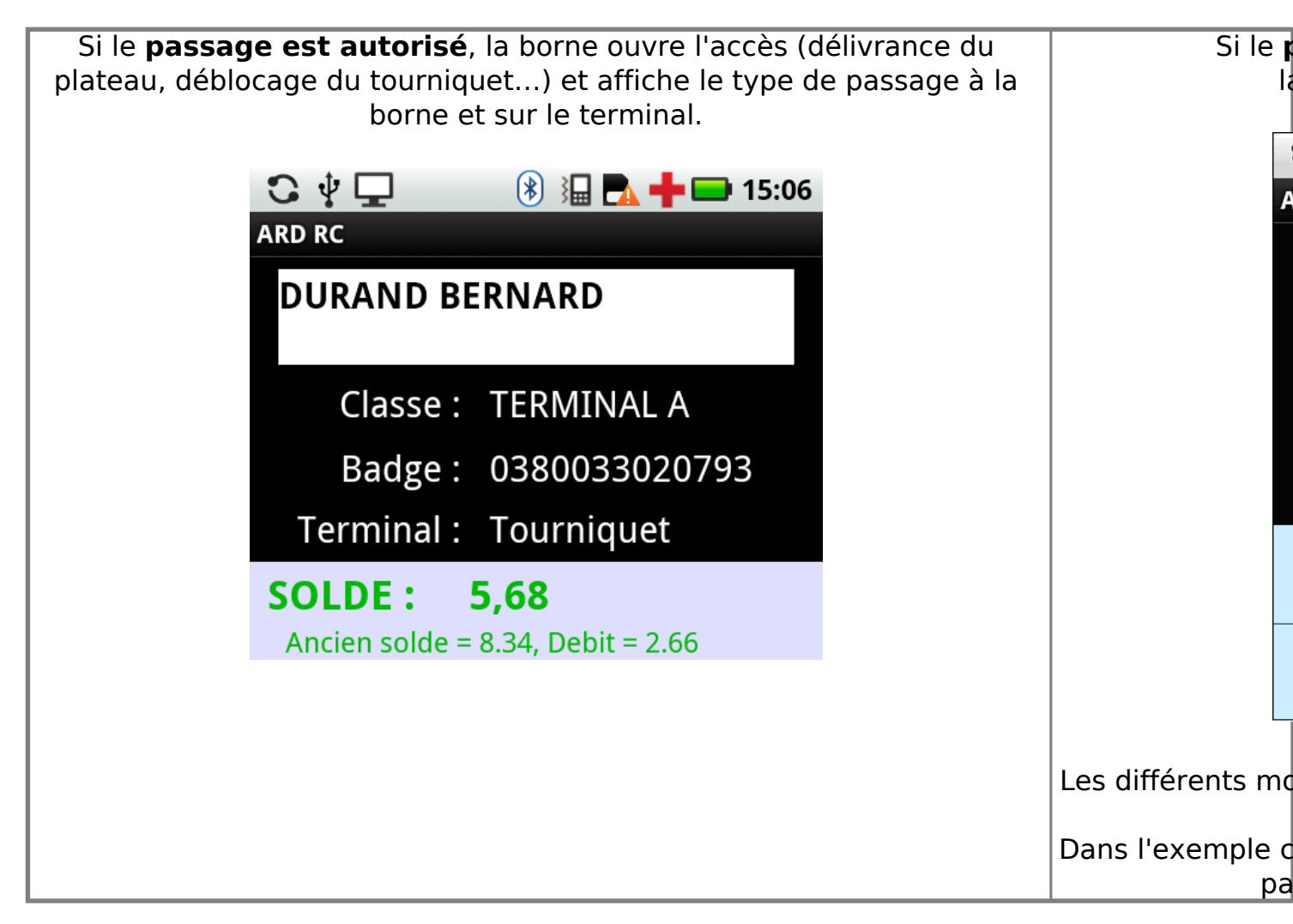

#### Paramètres de forçage

## **Gestion courante**

Par défaut, certains passages sont forçables et d'autres non :

| Type de refus                    | Forçable |                   |
|----------------------------------|----------|-------------------|
| Jour interdit (badge au forfait) | Oui      | Badge en opposit  |
| Jour interdit (badge au ticket)  | Oui      | Badge non valide  |
| Heure interdite                  | Oui      | Carte déjà passé  |
| Lecteur interdit                 | Oui      | Carte déjà passé  |
| Date de forfait dépassée         | Oui      | Crédit dépassé (p |
|                                  |          | Pas réservé (cart |
|                                  |          | Pas réservé (cart |

Le choix des passages pouvant être forcés ou non peut être modifié par le service client d'ARD, n'hésitez pas à nous contacter.

Référence ID de l'article : #1168 Auteur : Jordan Sellies Dernière mise à jour : 2023-02-17 15:08